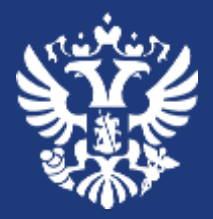

Министерство экономического развития Российской Федерации

# Внедрение в контрольную (надзорную) деятельность мобильного приложения «Инспектор»

# Проведение мероприятий с использованием мобильного приложения

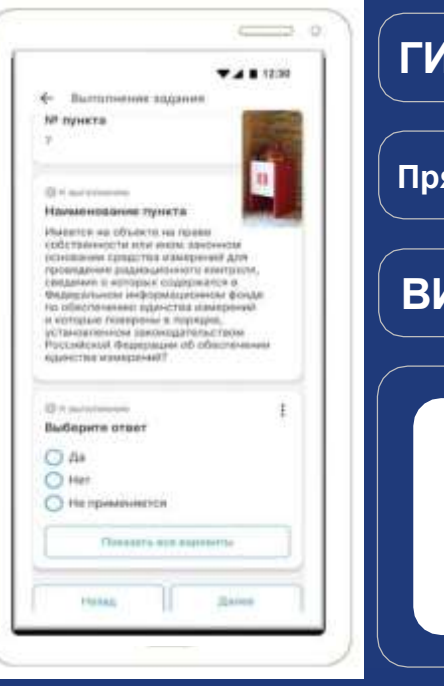

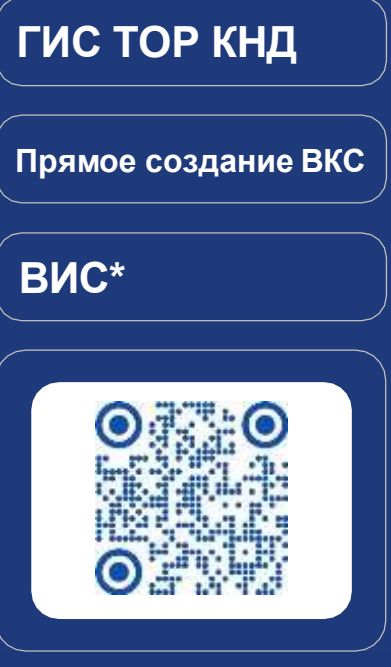

#### \*Подключение к виду сведений № 25.1

#### Реализовано:

- ВКС с контролируемым лицом
- Видеофиксация мероприятия инспектором
- Десктопная версия приложения
- Чат с инспектором (обмен фото и документами)
- Устранение контролируемым лицом нарушений

#### Планы развития на 2025 год:

- Многопользовательский режим
- Режим работы фронтальной камеры инспектора
- Проведение дистанционной проверки

контролируемого лица в офлайн режиме

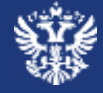

# Получение доступа к мобильному приложению «Инспектор»

## Подготовка к участию в ВКС с МП «Инспектор»

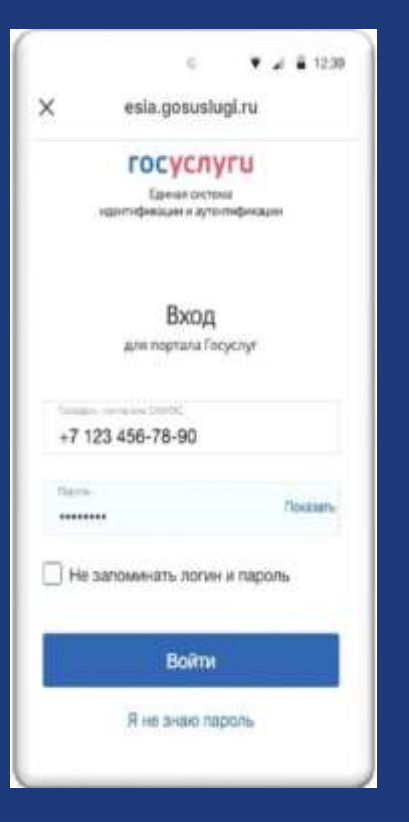

Скачайте и установите мобильное приложение (доступно для Android, IOS, Аврора) либо откройте <u>веб-версию</u> приложения

Получите доступ к ЕСИА

Получите доступ к ГИС ТОР КНД

Авторизуйтесь в МП «Инспектор» через ЕСИА

Перейдите в МП «Инспектор» в раздел «Мероприятия»

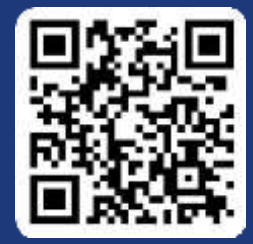

Ссылка на МП

## Получение доступа к ЕСИА

FOCYCHYFU Operateurs

Cy5ci

Профиль

Общая информация

Доверенноста и диступы

History and the or existing the

Mental provide and

(Descarda)

Сотрудники Банновские корты в счета

Фолошина Транотору Лекураров

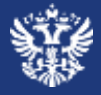

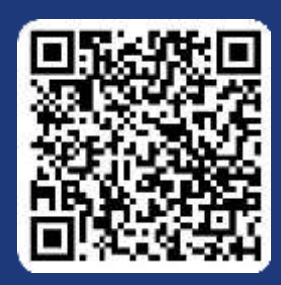

Ссылка на инструкцию по добавлению сотрудника в ЛК на ЕПГУ

Manus annual Composition Provinsi Internet

- Obversagers companyagements

Зарть проказение зально старуровки потентий кругованации. Расскогру и разражение сосудартности разование и сосудат полности разофили соответствуращите финиции утвержиц всеменное на блужа «Фитики» близа» «Фанации» (утвержиц дожности на сосудат полности.

HOUSENTS OFFICIAL PROPERTY OF

1. Авторизоваться в **ЛК Организации** в ЕСИА под учетной записью администратора

2. В профиле выберите «Доверенности и доступу», после перехода откройте вкладку **«Группы доступа»** 

| Профиль                  |                   |      |                |      |
|--------------------------|-------------------|------|----------------|------|
| Общин ниформоции         |                   |      |                |      |
| Certpygeeeee             | Доверанности      | 50 E | труппы доступа | 0.50 |
| Банновских нарты и счета |                   |      |                |      |
| (Taylord Tayl            | S Реестр сведений |      |                |      |
| Тренстварт               | о доверенностях   |      |                |      |
| Regentien                |                   |      |                |      |
| Доворонности в дектупы   |                   |      |                |      |
| Контраль н надоор        |                   |      |                |      |

3. В группе доступа выберете раздел «Сотрудники» и нажмите на вкладку присоединить сотрудника»

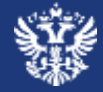

# Создание мероприятий в мобильном приложении «Инспектор»

## sý?

## Создание мероприятия в МП «Инспектор»

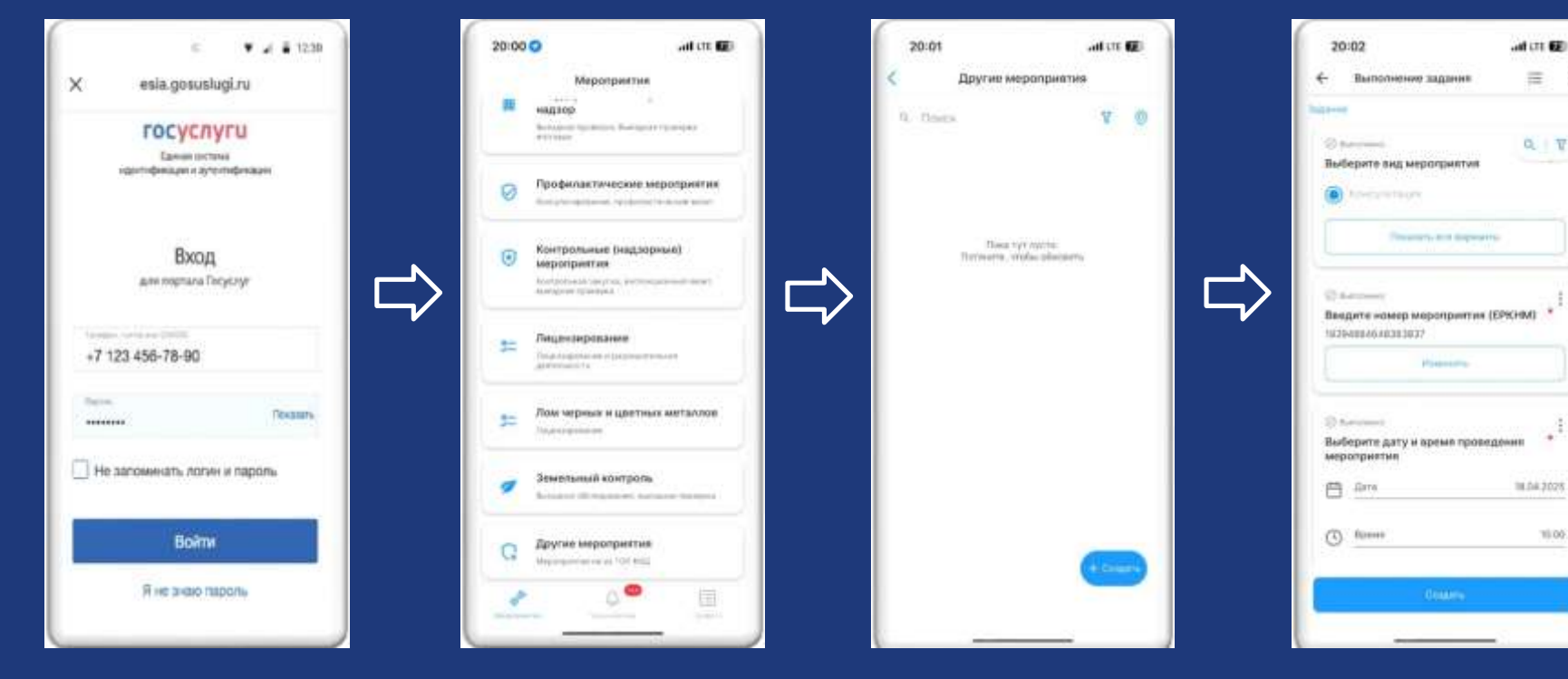

Пройдите авторизацию

В разделе мероприятий выберите вкладку **«Другие мероприя**  Создайте мероприятие путем нажатия кнопки «Создать» Введите номер мероприятия из **ЕРКНМ** (и заполните основанные поля), нажмите «Создать»

## Создание мероприятия в ГИС ТОР КНД

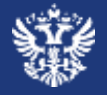

8

| Кабинет руководителя (Новый) |                | Кабинет инспектора (Новый)         |                                                           |  |
|------------------------------|----------------|------------------------------------|-----------------------------------------------------------|--|
| бочен место руководителя КНО |                | Рабочно место инстектора КНО       |                                                           |  |
|                              |                | Отчеты<br>Родонетени<br>отнатнасти | Обжалование<br>Кансбы на<br>рекультаты<br>оказания услуг. |  |
| ицензирование и              | Лицензирование | Гос. услуги для                    | Перечень                                                  |  |

1. Перейдите в кабинет руководителя или инспектора, выберите и нажмите на вкладку «КНМ»

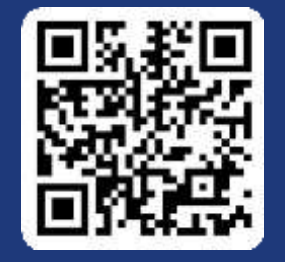

Личный кабинет ГИС ТОР КНД

Создание мероприятий возможно в ГИС ТОР КНД

Кабинет руководителя

Кабинет инспектора

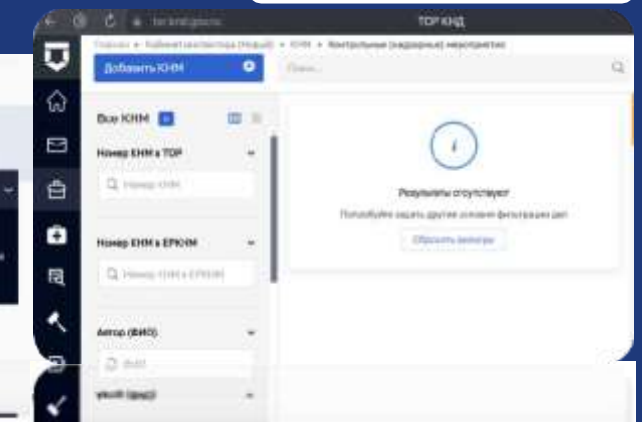

and by Subsemployee Report Law

Nel Crossieneel

## Создание мероприятия в ГИС ТОР КНД (продолжение)

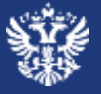

| 0 •     | 10 + 1019 + 5 Samanana Samanana Samanana - Samananana<br>Ki-Hi ka 7725394577000088895398 tr 04.34 (2015)                                                                                                    | Cospecial CA |                                                                                              |
|---------|----------------------------------------------------------------------------------------------------|--------------|----------------------------------------------------------------------------------------------|
|         |                                                                                                    |              | Поле «Категория взаимодействия»<br>(для дистанционного взаимодействия<br>необходимо выбрать) |
| C<br>El | formani (an-gali) an'                                                                                                    |              | <ul> <li>Только с использованием<br/>дистанционных технологий</li> </ul>                     |
| •       | 2 million companyation percent and the set of the set of the set o | 10, 10,      | - Дистанционная технология совместно<br>с очным взаимодействием                              |
|         | Concerning of a concerning of provide the second second se |              |                                                                                              |

- Раздел «Категория взаимодействия» в ГИС ТОР КНД
- В поле «Сведение об использовании дистанционного взаимодействия» поставьте ответ «Да»
- Проставьте галочку «С использованием МП «Инспектор», укажите время проведения мероприятия и виды действий, которые планируется осуществлять с МП «Инспектор»

## Создание мероприятия в ГИС ТОР КНД (продолжение) Заполнение данных в ЕРКНМ

| 0 5 mmt anticipation (1)                                                                                          | Children Test server                                                                                                    |                                  | 8.0.5     | 0 1 0      |
|----------------------------------------------------------------------------------------------------|----------------------------------------------------------------------------------------------------|----------------------------------|-----------|------------|
| 9 Obstateme Oteranous al. C                                                                                       | D Teel 🗧 Herrinter (D Designer (D Teel (C) (D Teerman                                                                                                    | Es meet chill                    |           |            |
| 🖗 Понаральная прокуратура РФ 🛛 <sub>СМ</sub>                                                                      | M 17253H6573000E3R2H7H E-INCLUDED ANEILIN-HOMB                                                                                                    | Пармать тасная                   | Сохранить | Zeitruse - |
| Mager congrows y Kink<br>Degrows a contractioner<br>Degrows of placetor sortpass<br>(degrows y sortpategymen neur | соправляет об настоярные проводных соправляется и полновальных опроводности соправляется сопроводности соправляется сопроводности соправляется сопроводности соправляется соправляется сопроводности соправляется соправляется соправляе                                                                                                    |                                  |           |            |
| Heperains, gold, taoli<br>Djeggeer Kith                                                                           | 18444                                                                                                    |                                  | 4.0       |            |
| Red classifie of tellinians                                                                                       | Reprosentation of the second second s |                                  |           |            |
| Cangeona of aire-<br>Gangeona p priorients                                                                        | Response No.                                                                                                    |                                  |           | X.A.       |
| Congerome is appendix or surrowing                                                                                | Szanes es BKL                                                                                                    | Jana a apress reprangation BHC 1 |           |            |
| (pegwevne)                                                                                                    | gpeak, know substanting Way teal water the day                                                                                                    |                                  |           |            |
| California e rogheitanae                                                                                          | Herryyuges and                                                                                                    |                                  |           |            |
| Corporate of and spectroses<br>solid principal and a STO                                                          | В стуче в столовиче стератиче в 70 зделияту сил                                                                                                    | nj ka antigorgan                 |           |            |
| Response with                                                                                                    |                                                                                                    |                                  |           |            |
| Charge of America V Amer Triagroup-Bield*                                                                         | Dependent procession, reprosectationenses in passage with a pass                                                                                                    |                                  |           |            |
| Acceptor assessmental                                                                                             | Anictum 101                                                                                                    |                                  |           | X Y        |

Поле «Сведения об использовании в рамках КНМ средств дистанционного взаимодействия с КЛ»

 Только с использованием дистанционных технологий

- Дистанционная технология совместно с очным взаимодействием

Включите ссылку на ВКС, автоматически сформировнную в карточке мероприятия в ГИС ТОР КНД в поле «Ссылка на ВКС»

Проведение мероприятий в мобильном приложении «Инспектор»

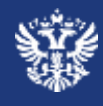

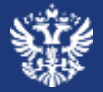

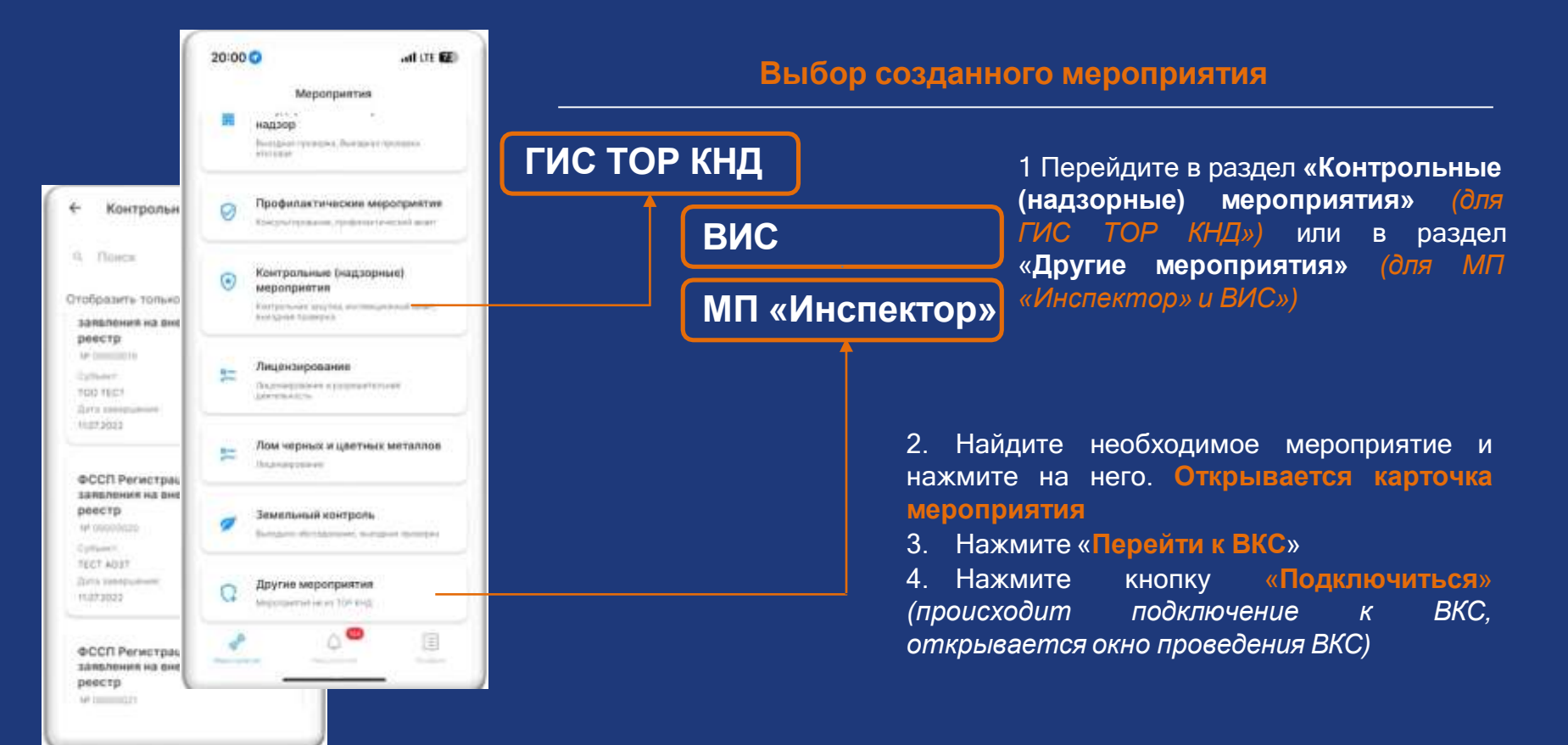

1. После запуска ВКС открывается экран ВКС

80000

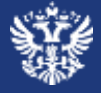

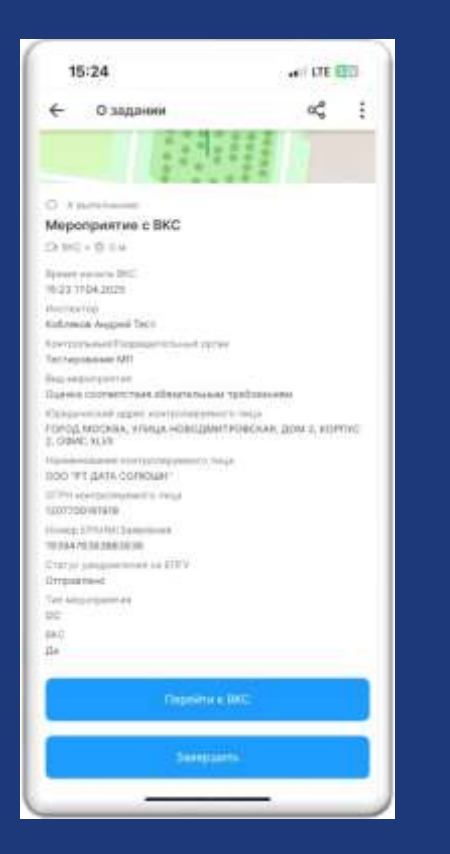

# 4104 14 8

## 2. До подключения контролируемого лица экран ВКС будет оставаться серым

Запуск ВКС

| 3.    | При        | подклю | чении |
|-------|------------|--------|-------|
| контр | олируемого |        | лица  |
| отоб  | ражается   | запрос | на    |
| поли  | пючение    |        |       |

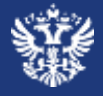

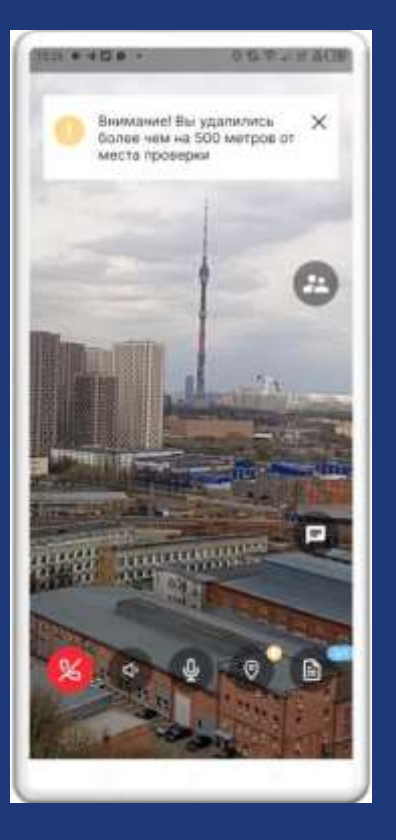

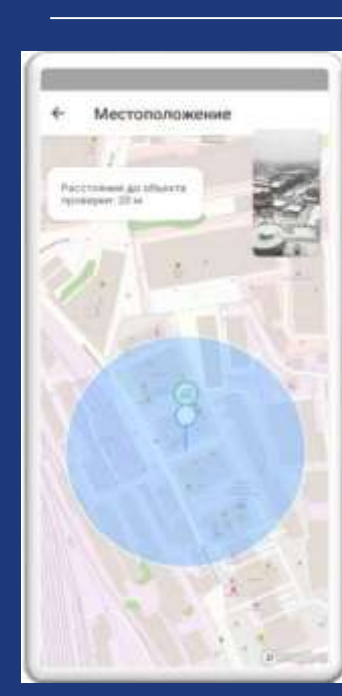

#### Геолокация

1. После подключения контролируемого лица к ВКС инспектору становится доступна функция отображения на карте местоположения устройства контролируемого лица

**2.** Если КЛ удаляется от контролируемого объекта более чем на **500 метров**, то **появляется соответствующее уведомление** 

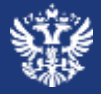

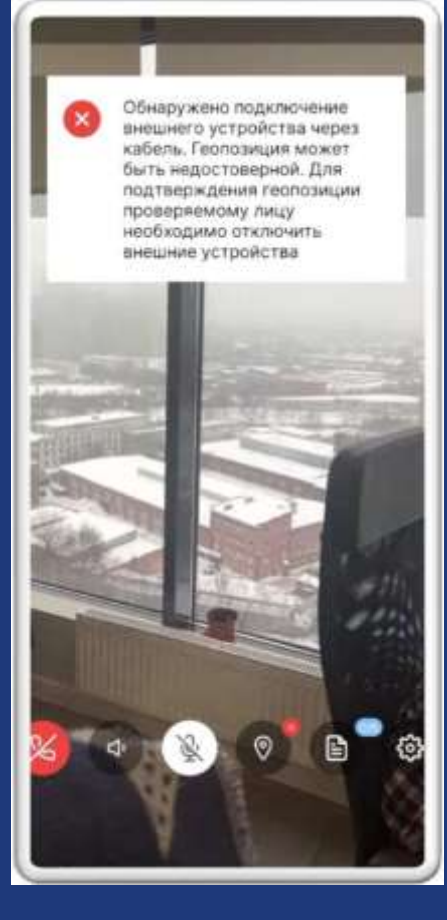

#### Контроль подмены геопозиции

#### 1. Если на устройстве у КЛ обнаружены:

- деактивация модуля геолокации;
- активированное ПО по подмене геолокации;
- активированное ПО, предоставляющего доступ к системным настройкам или подключенного внешнего устройства.

**1.1.** У инспектора на экране ВКС отображается соответствующее уведомление об обнаружении ПО

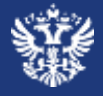

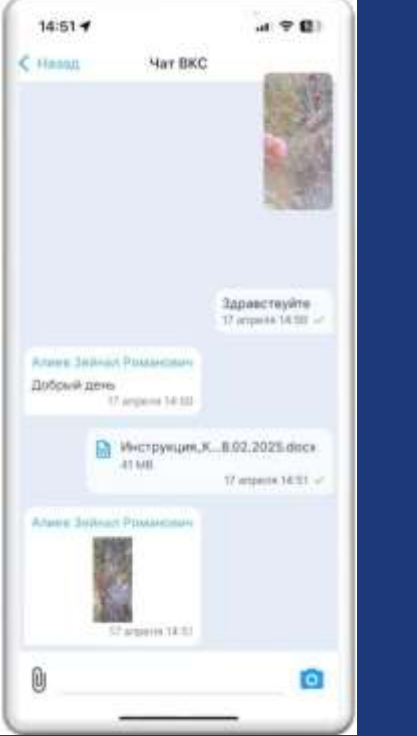

Чат в мобильной версии приложения

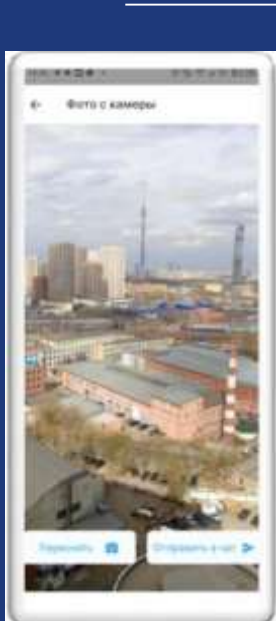

Направление фото в чате

#### Чат в мобильном приложении

**100** мб

Во время проведения ВКС инспектор и контролируемое лицо могут обмениваться фото и видео документами

размер файла в одном сообщении

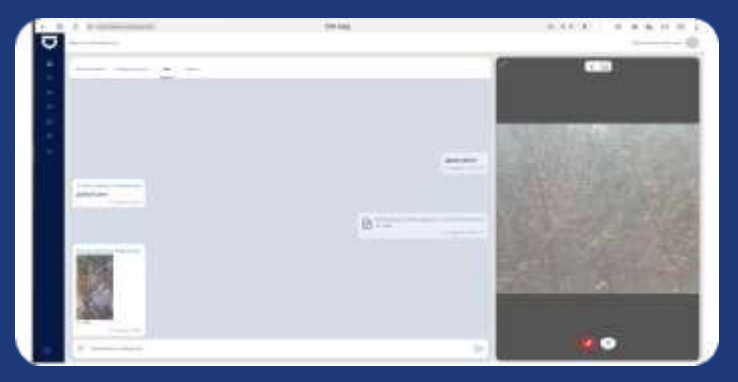

Чат в веб-версии мобильного приложения (для инспектора)

## sy.

## Проведение мероприятия в мобильном приложении

## Заполнение проверочного листа (чек-лист)

1. Чтобы заполнить проверочный лист нажмите на кнопку перехода к экрану отображения проверочного листа.

1. Открывается экран, содержащий список вопросов проверочного листа

2. Для ответа на вопрос проверочного листа нажмите на вопрос проверочного листа в списке, где необходимо выбрать нужный вариант ответа:

- Зеленым если выбран ответ «Да»;
- Красным если выбран ответ «Нет»;
- Серым если выбран ответ «Не применимо».

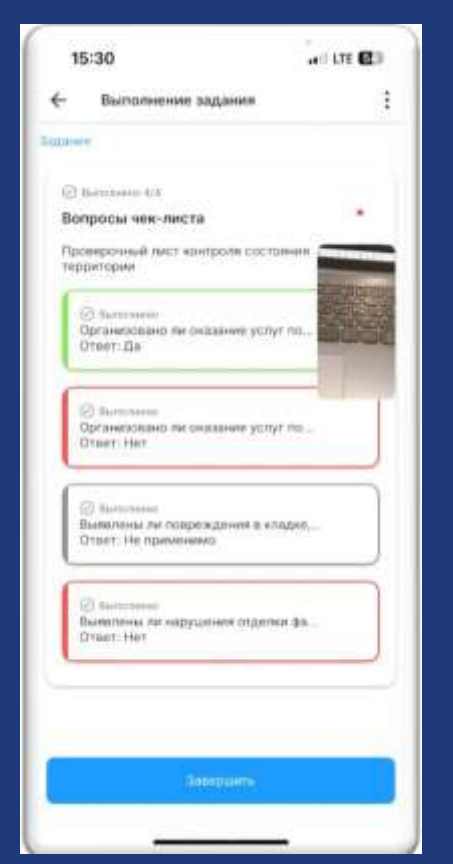

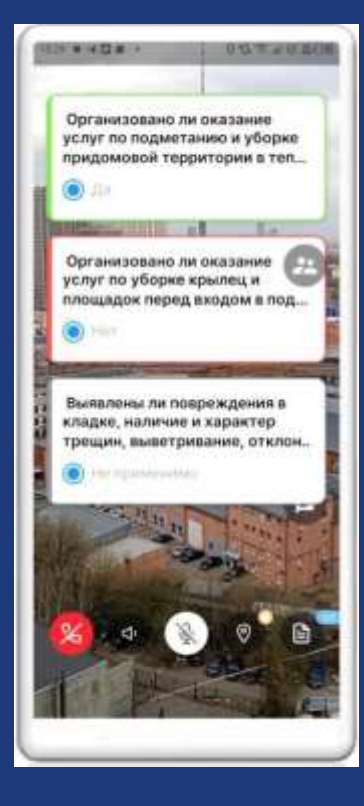

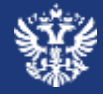

## Веб-версия мобильного приложения «Инспектор»

# Проведение мероприятия в веб-версии мобильного приложения (для мероприятий из ВИС и МП «Инспектор»)

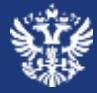

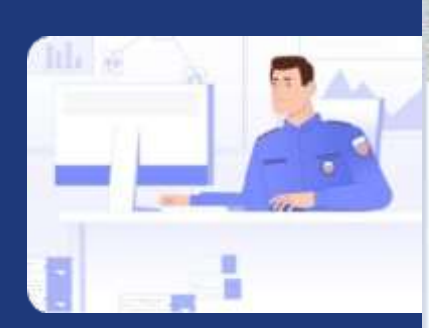

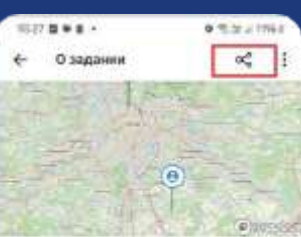

| O & elinase                                |
|--------------------------------------------|
| Мероприятие с ВКС                          |
| D BIC + @ 34 min                           |
| Reason nevers 2012                         |
| 12-33 22.11.2024                           |
| Pp respectively.                           |
| Украина Ира Алансандровна                  |
| Ситропальні) Разрешенальный орган          |
| Techrippenner MIT                          |
| Raul, seeperguartian                       |
| Оценна соотентствня обхоательным тро       |
| Costs-second agging appropriate passion in |
|                                            |
| Наименование контралируещите лица -        |
|                                            |
| OT THE eccentraction/when the hold a       |
| 0007700181919                              |
| House SPil-birlananee                      |
| 900000                                     |
|                                            |

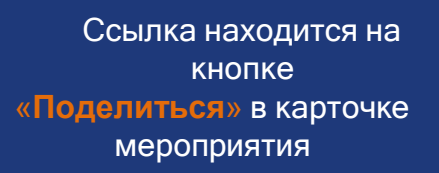

| prepared bill 2 with represented / 10000211                                                                                                    |      |
|----------------------------------------------------------------------------------------------------|------|
| 30.08.3024 23 60                                                                                                    |      |
| MC .                                                                                                    |      |
| Δs                                                                                                    |      |
| Ziris express source RC                                                                                                    |      |
| 19.062004 14:00                                                                                                    |      |
| (fameric)                                                                                                    |      |
| <ul> <li>Разнивае Ненита Андретин – Главний енспектор отдела управления техничского сонтрост выпуссаемой продукции и соответствия не обязательные трабова</li> <li>Уваная Мартарита Архадиения – Славный сонциляест по контроля производства</li> <li>Раздетлике Гавел Александрович – Инспектор</li> </ul> | way. |
| Réspecter                                                                                                    |      |
| Exclusion (subtract gravity)                                                                                                    |      |
| Tempenyoust sug                                                                                                    |      |
| Ofusitu sjotuse                                                                                                    |      |
| Pageorence x MC                                                                                                    |      |

Для начала проведения мероприятия в веб-версии МП «Инспектор» в карточке мероприятия нажмите кнопку «Подключиться к ВКС». Открывается экран ВКС.

# Проведение мероприятия в веб-версии мобильного приложения (для мероприятий из ГИС ТОР КНД)

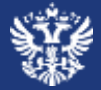

## ГИС ТОР КНД

Ссылка для перехода в веб-версию находится С истользованием МП "Инспектор" на вкладке «Общие данные» в карточке мероприятия ГИС ТОР КНД В ужазанные дату и время необходино подключеться к ВКС в МЛ "Инспектор" или по ссылка. Data Havana BKC Время начала ВКС ГИС ТОР КНД 04.06.2024 14:40 онтрольно-налзорной деятельност Ссылка на веб-версию МП «Инспектор» в карточке мероприятия ГИС ТОР КНД Вход в информационную систему · Pacuetoske Caeso Anexcanddomen - Illicherhop Holeman BRING HOUSE CLOSE Tremenane Internal private \* Territorian and # Officers morphie Перейдите по ссылке в карточку INCOMPACT OF IT мероприятия в веб-версии мобильного

Карточка мероприятия в веб-версии мобильного приложения «Инспектор»

## Проведение мероприятия в веб-версии

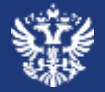

У инспектора на экране ВКС отображается соответствующее уведомление об обнаружении ПО или удалении от объекта

| Alter excess |                                                                                                    | 6                 |
|--------------|----------------------------------------------------------------------------------------------------|-------------------|
| h            | - Malayangan ana Kapan Anarana (C                                                                                                    | - 0               |
|              | 1. Проверочный лист                                                                                                    |                   |
|              | Провидитии инфолциитии                                                                                                    |                   |
|              | Наименование контролируемого лица."<br>000-119                                                                                                    |                   |
|              |                                                                                                    |                   |
|              | Barg samport.psentrum                                                                                                    | the states of the |
|              | © /<br>Вопросы нак-листа *                                                                                                    |                   |
|              | ранных, цинина, цинина, на произонали наме произона и разности полнова (20) с<br>Иманатур на объекто на произ собственности але на ново законости полнования для порадествляния<br>решата и болој дарени, становани сопруменно, полнодном, инобладињи для порадествляния<br>и практорумска дининалисти.<br>Отно на полнова |                   |
|              | Именток на объекта на праве собственного или на неко законно оснавния технические<br>подоток, ибраданение и технические доприментации, необходима, для обществение<br>от сталите собствение собственности.                                                                                                    |                   |
|              | Иванны на общене наподада с вофилитация. Ветонция еле другие такудов алигостнімия                                                                                                    | 0 0               |

#### Раздел «Чат»

Во время проведения ВКС инспектор и контролируемое лицо могут обмениваться фото и видео документами

#### Раздел «Выполнение»

Для заполнения соответствующего пункта проверочного листа необходимо нажать на пункт в списке, после чего открывается форма заполнения ответа пункта проверочного листа

После того как выполнены все необходимые действия в рамках мероприятия в формате ВКС необходимо завершить ВКС для этого нажмите на кнопку завершить ВКС (красная трубка).

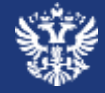

## Устранение нарушений контролируемым лицом

## Устранение предписаний контролируемым лицом

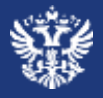

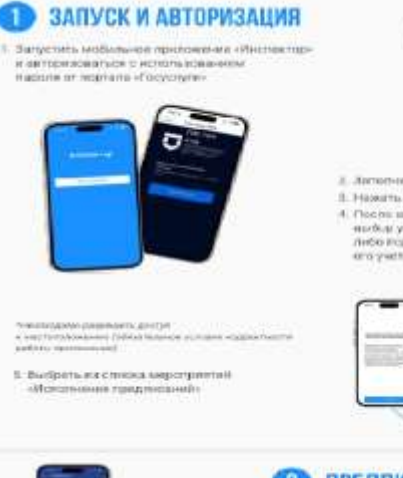

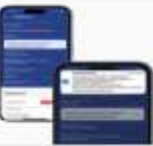

#### ПРЕДПИСАНИЕ

 Прозналистование представляет на устрайства направлениется просужданиется

 Нажатие на пуш-умедонление тереводит пользователия в предликание, тра находится внформация и мероприятии, в также список нартиение, которые необходимо устранить.

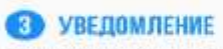

Пра навление на воло предпасание на организацие. к которой приевани полнаталь избальното превожные, и активной часта токоного зарано и разрите станарайление полнотить заптерот працае надежащие

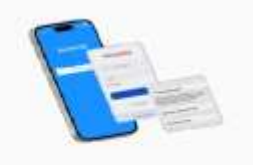

Antonyouts reported to a series
 Antonyouts reported to a series

Prevents Kingstry - Scattore
 A. Doots artigoliseum non-solantino Systemplerity initial

ныбар учегнай аликси телбо как феанчаное тела. Либо код организациен, к изгларов прикразлина апо учетная волисы

- Запустите мобильное приложение и пройдите авторизацию
- 1.1. Выберите из списка мероприятий «Исполнение предписаний»
- 2. Выберите предписание из перечня пушуведомлений

**2.1.** При нажатии на уведомление пользователь переходи в предписание, где указана информация о перечне нарушений, которые необходимо устранить

3. В случае назначения нового предписания в разделе «Уведомление» появляется соответствующе предписание и световая индикация

## Устранение предписаний контролируемым лицом

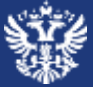

4. В карточке указано самого нарушение и способы устранения нарушения

1. Контролируемое лицо может сделать фото, прикрепить файл, дать текстовое пояснение

2. Все приложенные файлы отображаются в разделе «Подтверждающие документы»

3. При нажатии кнопки «Оправить» материалы направляются на проверку

5. Инспектор **оценивает** представленные материалы и при необходимости может направить на доработку

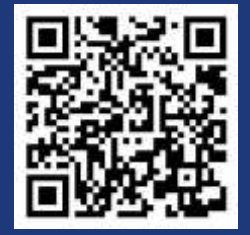

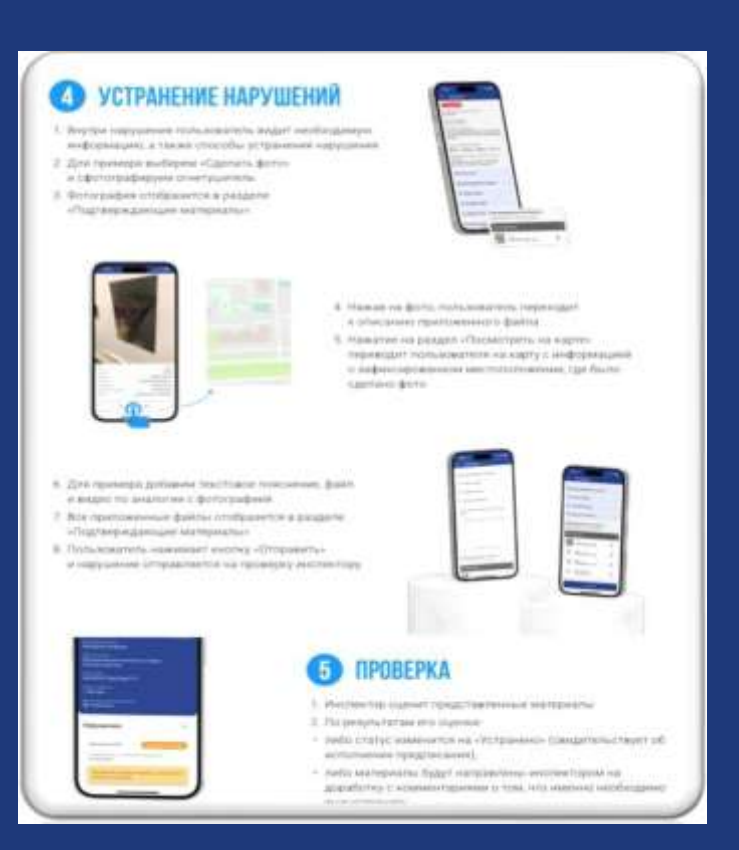

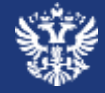

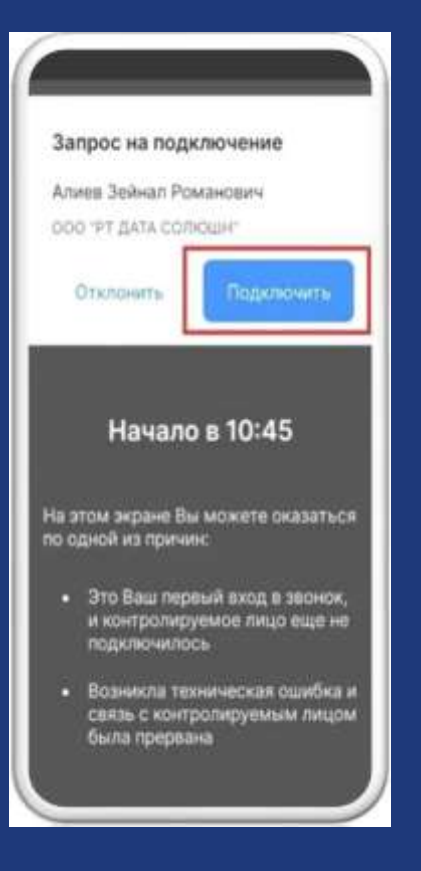

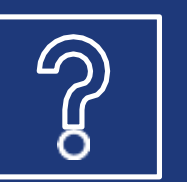

Контролируемое лицо не подключается к проведению КНМ

- инспектор подключается к мероприятию
- приложение в течение 15 минут с момента начала ВКС блокирует возможность завершения мероприятия инспектором
- по истечении 15 минут инспектор может завершить мероприятие
- инспектор имеет право оформить акт о невозможности проведения КНМ

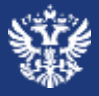

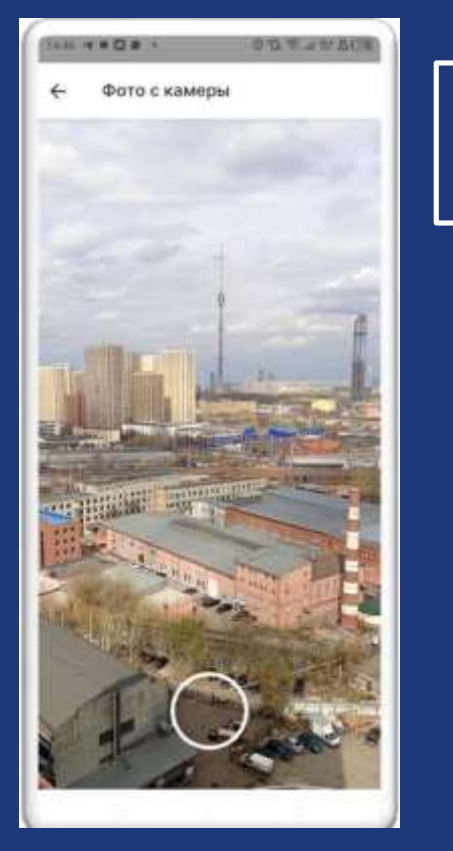

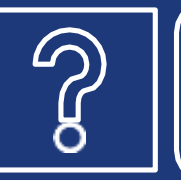

Контролируемое лицо на стадии проведения мероприятия отказаться от его проведения

- Использование мобильного приложения **добровольное** решение контролируемого лица
- Во время проведения мероприятия контролируемое лицо может отказаться от его дальнейшего проведения
- В случае отказа мероприятия в мобильном приложении завершается, «комната мероприятия» закрывается
- Дальнейшее проведение мероприятия с очным взаимодействием остается возможным

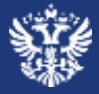

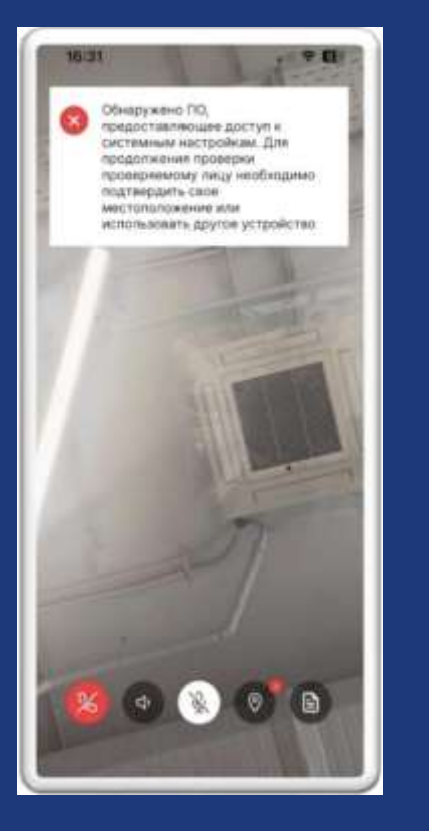

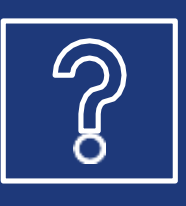

Невозможно определить точное положение контролируемого лица при проведении мероприятия

- Мобильное приложение определяет программное обеспечение для подмены координат местоположения мобильного устройства
- Мобильное приложение уведомляет участников о подмене координат местоположения
- Режим ВКС полностью передает на экран инспектора все, что инспектор мог бы увидеть, находясь на месте нахождения контролируемого лица

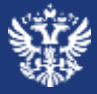

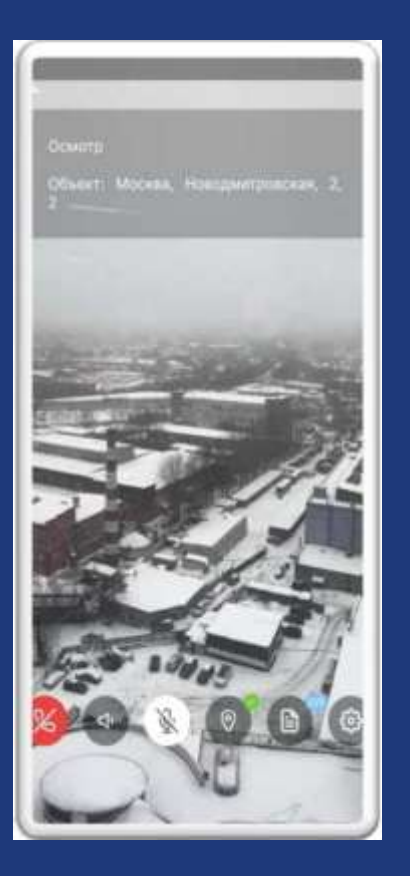

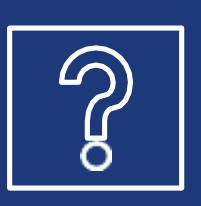

Во время проведения мероприятия изображение с мобильного устройства контролируемого лица прерывается или зависает

- Мобильное приложение работает при низкой скорости интернета:

Минимальная скорость - 5 МБайт/с

Рекомендуемая скорость - 15 МБайт/с

- В случае снижения скорости интернета передача изображения не прекращается, качество предаваемого изображения снижается

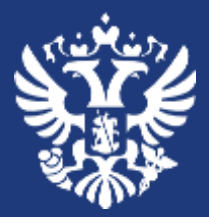

Министерство экономического развития Российской Федерации

## Спасибо за внимание!